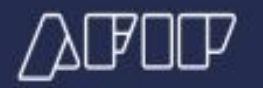

# Guía N.º 12 LSD - Cambios datos en DJ - Rectificativas de F931

# INTRODUCCIÓN

Al ingresar liquidaciones, el servicio Libro de Sueldos Digital permite al empleador realizar modificaciones de las mismas siempre que se encuentren en condición ingresada, validada o invalidada.

Sin embargo, una vez que la liquidación se encuentra aceptada, el sistema no permite que la misma se edite o se elimine.

Ante esta situación, cualquier cambio a realizar admite dos alternativas según el caso:

1- Modificación de datos que impactan en la liquidación de sueldos (mediante el ingreso de una nueva liquidación).

2- Modificación de datos que no implican cambios en la liquidación de sueldos (a través de la opción "Nómina").

Cualquiera de las alternativas puede generarse antes o después de hacer el envío del F931. En caso de hacerlo antes, actuará solo a efecto de ajuste y será contemplado en la instancia original; mientras que, si se hace con posterioridad, implicará una rectificativa.

# 1- MODIFICACIÓN DE DATOS QUE IMPACTAN EN LA LIQUIDACIÓN DE SUELDOS

Cuando fuera necesario incorporar nuevas liquidaciones de sueldo para informar novedades y/o ajustes, se incorporan las liquidaciones necesarias en el período que corresponde, cumpliendo todos los pasos propios del proceso de liquidaciones de sueldos: cargar, validar y aceptar la liquidación.

Por ejemplo, si es necesario rectificar 01/2017, hay que posicionarse en el cuadro de liquidaciones de ese período y agregar una liquidación:

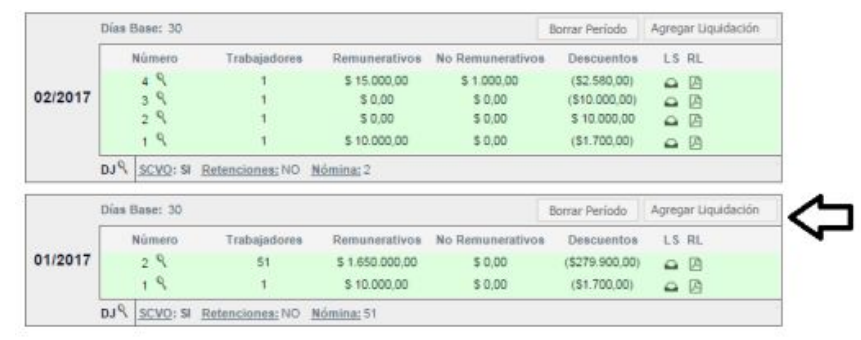

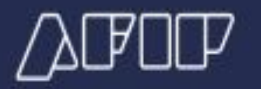

Los pasos siguientes son idénticos a los requeridos al ingreso de cualquier liquidación corresponda o no al periodo vigente.

Tener en cuenta que para conformar el F931 se tomará la información de todas las liquidaciones de sueldos ingresadas en ese período.

## <u>Ejemplo I</u>

PERIODO: 01/2017

| Liquidación | Fecha Aceptación | Conceptos liquidados que suman a la base 1 |
|-------------|------------------|--------------------------------------------|
| 1           | 10/01/2017       | \$2.000                                    |
| 2           | 15/01/2017       | \$20.000                                   |

Presentación F931 original: 10/02/2017 - Base imponible 1: \$22.000

Se agrega una nueva liquidación:

| Liquidación | Fecha Aceptación | Conceptos liquidados que suman a la base 1 |
|-------------|------------------|--------------------------------------------|
| 3           | 12/11/2017       | \$5.000                                    |

Presentación F931 rectificativa: 12/11/2017 - Base imponible 1: \$27.000

## <u>Ejemplo II</u>

PERIODO: 10/2017

| Liquidación | Fecha<br>Aceptación | Conceptos liquidados que<br>suman a la base 1 | Conceptos liquidados que suman<br>a la base no remunerativa |
|-------------|---------------------|-----------------------------------------------|-------------------------------------------------------------|
| 1           | 10/10/2017          | \$2.000                                       | \$0                                                         |
| 2           | 15/10/2017          | \$20.000                                      | \$3.000                                                     |

Presentación F931 original: 10/11/2017 - Base imponible 1: \$22.000 - Base no remunerativa: \$3.000

Se agrega una nueva liquidación:

| Liquidación | Fecha      | Conceptos liquidados que suman | Conceptos liquidados que <u>restan</u> a la |
|-------------|------------|--------------------------------|---------------------------------------------|
|             | Aceptación | a la base 1                    | base no remunerativa                        |
| 3           | 12/11/2017 | \$1.000                        | (\$1.000)                                   |

Presentación F931 rectificativa: 12/11/2017 - Base imponible 1: \$23.000 - Base no remunerativa: \$2.000

## <u>Ejemplo III</u>

PERIODO: 10/2017

| Liquidación | Fecha de<br>aceptación | Conceptos<br>liquidados | Montos  |
|-------------|------------------------|-------------------------|---------|
| 1           | 30/10/2017             | Sueldo                  | 10.000  |
| 1           | 30/10/2017             | Jubilación              | (1.100) |
| 1           | 30/10/2017             | Obra social             | (300)   |
| 1           | 30/10/2017             | PAMI                    | (300)   |

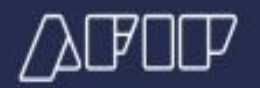

Presentación F931 original: 10/11/2017 Base imponible 1: \$10.000

Se agrega una nueva liquidación, para cambiar la composición del cuadro de datos complementarios

| Liquidación | Fecha de<br>presentación | Conceptos<br>liquidados | Montos  |
|-------------|--------------------------|-------------------------|---------|
| 2           | 27/02/2018               | Vacaciones              | 6.000   |
| 2           | 27/02/2018               | Sueldo                  | (6.000) |

Presentación F931 rectificativa: 27/02/2018 Base imponible 1: \$10.000

Para mayor información respecto a esta alternativa de ajuste o rectificativa, consultar **Guía Nº 27 - LSD: Ajuste de liquidaciones aceptadas**, en la cual se abordan distintos casos prácticos.

# 2- MODIFICACIÓN DE DATOS QUE NO IMPLICAN CAMBIOS EN LA LIQUIDACIÓN DE SUELDOS

En caso de ser necesario, se podrán modificar datos del F931sin afectar la liquidación de sueldos. Ello de modo manual o importando un archivo.

Esta modificación debe realizarse siempre que se haya finalizado el ingreso y aceptación de todas las liquidaciones previstas a ingresar.

## a. Modificación manual

|         | Días Base: 30 |          |                                          |               |                  |            | Agregar Liquidación |              |
|---------|---------------|----------|------------------------------------------|---------------|------------------|------------|---------------------|--------------|
| 05/0010 |               | Número   | Trabajadores                             | Remunerativos | No Remunerativos | Descuentos | LS                  | RL           |
| 05/2016 | 1 % 51        |          | \$ 2.396.459,96 \$ 85.455,60 (\$647.910) |               | (\$647.910,43)   | -          | B                   |              |
|         | PLO           | SCVO: SI | Retenciones: NO                          | Nómina: 51    |                  |            | 1                   | GENERAR F931 |

Para realizar la modificación manual se debe acceder a la opción "Nómina" al pie del cuadro del período que se quiere cambiar Al ingresar se visualizará en la pantalla el listado de empleados que hayan sido incluidos en las liquidaciones de sueldos del periodo. Se podrá filtrar para buscar por CUIL o por Apellido, el empleado a modificar.

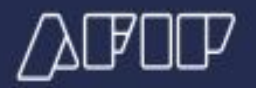

|              |                                         |          | IMPORTAR  | DESDE ARCHIVO | COPIAR DATO | D FILTRA |  |  |
|--------------|-----------------------------------------|----------|-----------|---------------|-------------|----------|--|--|
| cur. [       |                                         |          |           |               |             |          |  |  |
|              |                                         | APELLIDO |           |               |             | BUSCAR   |  |  |
| CUIL         | Apellido y Nombre                       |          | Situación | Actividad     | Modalid     | ad       |  |  |
| 99999999999  | 100000000000000000000000000000000000000 |          | XX        | BERN          | NEN         | E        |  |  |
| 99999999999  | 800000000000000000000000000000000000000 |          | 88        | RNR.          | XXX         | E        |  |  |
| 999999999999 | *****                                   |          | ж         | NEX           | RAR         | 2        |  |  |
| 99999999999  | BERRENER CONTRACTOR CONTRACTOR          |          | RX.       | RXX           | 228         | P        |  |  |

Haciendo click en el botón de edición asociado al empleado a modificar, aparece la pantalla de datos relacionados con la declaración jurada (registro tipo 04 / pantalla 1 de carga manual).

| tos Generales        |                       |                                       |                                       |       |
|----------------------|-----------------------|---------------------------------------|---------------------------------------|-------|
| tous-T               |                       | Analisis a nombra                     |                                       |       |
| COL                  |                       | Appendo y Homore                      |                                       |       |
| Conyuge: §           | 1                     | Hijos                                 | 0                                     |       |
| Trabajador en CCT: § |                       | *Tipo de Empleador;                   | 1 - Decreto 814/01, artículo 2, Incis | 0 B 🔹 |
| SCVO: §              |                       | Tipo de Operación:                    | 0                                     |       |
| Corresponde (        |                       | Base diferencial LRT:                 | 0,00                                  |       |
|                      | and the second second | 01-10000                              |                                       | -     |
| *Ca                  | onde ion:             | 01 - SERVICIOS COMUNES Mayor de 1     | 18 años                               | •     |
| * 4                  | etividad:             | 049 - Actividades no clasificadas     |                                       | ٠     |
| *Modalidad Cont      | ratación              | 008 - A Tiempo completo indeterminado | o /Trabajo permanente                 |       |
| *Código de sini      | iestrado:             | 00 - No Incapacitado                  |                                       |       |
| *La                  | ocalidad:             | 02 - Buenos Aires - Almte, Brown      |                                       |       |
|                      |                       |                                       |                                       |       |

| Remuneración Bruta:               | 31911,00                  |          |
|-----------------------------------|---------------------------|----------|
| sses Imponibles;                  |                           |          |
| 1. Aportes Previsionales          |                           | 31911,00 |
| 2. Contribuciones previsionales   | en INSSJyP                | 31911,00 |
| 3. Contribuciones FNE, asignaci   | onee familiares y RENATRE | 31911,00 |
| 4. Aportes obra social y PSR      |                           | 31911,00 |
| 5. Aportes #ISSJyP                |                           | 31911,00 |
| 6. Aportes diferenciales          |                           | 0,00     |
| 7. Aportes personal regimenes e   | especiales.               | 0,00     |
| 8. Contribuciones obra accial y f | rsn.                      | 31911,00 |
| 9. Ley de riesgos del trabajo     |                           | 31911,00 |

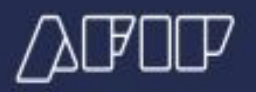

| ituaciones de revista del período:                                                     |                    | Die de                 | e imiti ko                         |              |      |            |
|----------------------------------------------------------------------------------------|--------------------|------------------------|------------------------------------|--------------|------|------------|
| 01 - Activo                                                                            | ,                  | 1                      |                                    | Meterniciest |      | 0,00       |
|                                                                                        | •                  | 0                      | Cartitlad de d'ar                  | i tribajados | 30   |            |
|                                                                                        | ٠                  |                        | 0 Horas kabajada                   |              | 0    |            |
| eguridad Social                                                                        |                    |                        |                                    |              |      |            |
| Aporte adicional (%)                                                                   | 0,00               |                        | Contribución tarea diferencial (%) | 0,00         |      |            |
|                                                                                        |                    |                        |                                    |              |      | - Ar and a |
| Base Offerencial de Aporte:                                                            |                    | 0,00                   | Base Diferencial de Contribución   |              |      | -0,00      |
| Base Offerencial de Aporte:<br>bra Social                                              |                    | 0,00                   | Base Diferencial de Contribuciós.  |              |      | 0,00       |
| Base Oterancial de Aporte:<br>bra Social                                               | 101208 - 0.5 DEL F | 0,00<br>PERSON         | Base Diferencial de Contribución   | ENTACION     |      | 0,00       |
| Base Olterancial de Aporte:<br>bra Sociel<br>Obre Sociel<br>Cantolad de adherentes     | 101208 - O.S.DEL F | 0,00<br>PERSON         | Base Dhrencal de Contribución      | IENTACION    | 14   | •]         |
| Base Olferencial de Aporte:<br>bra Social<br>Caetidad de adherentes<br>Aporte Adhional | 101208 - O.S.DEL # | 0,00<br>PERSON<br>0,00 | Base Diferencial de Contribución   | ENTACION     | - 55 | 0,00       |

## Una vez modificados los datos necesarios, presionar el botón

GRABAR SÓLO DJ Y SALIR

#### b. Modificación por importación de archivos

Para realizar la modificación por importación de archivos, se debe también acceder a la opción "Nómina" al pie del cuadro del período que se quiere cambiar

|         | Días I | Base: 30 |                 |               |                  |            | Agreg | ar Liquidación |
|---------|--------|----------|-----------------|---------------|------------------|------------|-------|----------------|
| 05/2016 |        | Número   | Trabajadores    | Remunerativos | No Remunerativos | Descuentos | LS    | RL             |
| 03/2016 | 1 9 51 |          | \$ 2.396.459,96 | \$ 85.455,60  | (\$647.910,43)   | -          | B     |                |
|         | PLO    | SCVO: SI | Retenciones: NO | Nómina: 51    |                  |            |       | GENERAR F931   |

A continuación se debe presionar el botón weortar DESDE ARCHVO y seleccionar la ubicación y nombre del archivo txt a importar.

Ese archivo deberá respetar las siguientes características:

- Se deberán informar los registros tipo '01' y '04' en forma obligatoria.
- No se aceptarán registros tipo '02', '03' y '05'.
- En el registro '01' el campo "Identificación del envío" debe tener el valor "RE"
- En el registro '01' deben dejarse en blanco los campos: "Tipo de liquidación", "Número de liquidación" y "Días base"

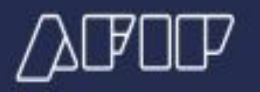

• En el registro '04' deberán incluirse sólo los empleados que estén relacionados con las modificaciones a informar, pero de estos se deben completar todos los campos, difieran o no de la declaración F931 ya presentada.

## c. Presentación de la DJ

Una vez modificados los datos de la DJ se visualizará una advertencia de que existe una DJ modificada y que no ha sido presentada aún:

| DJ SCVO: SI Retenciones: NO Nómina: 50 | GENERAR F931 |
|----------------------------------------|--------------|
| La DJ ha sido modificada               |              |

Para continuar con el proceso, hay que presionar el botón "GENERAR F931", en ese momento se realiza un proceso de validación.

Hasta que no se genere un F931 (sea original o rectificativa), el ícono indicado se mantendrá visible y **no permitirá el ingreso de una nueva liquidación en ese período.** 

Considerar que la mera modificación a través de la opción "Nómina" sin hacer envío de F931 no impacta en la Declaración Jurada.

Si se modificó algún dato que implica un cambio en las liquidaciones de sueldos ya ingresadas, aparecerá un error y se deberá subsanar ingresando la liquidación de sueldos faltante y/o modificando nuevamente los datos del F931.

## d. Desestimación de los cambios por Nómina

Como fue indicado anteriormente, los cambios por Nómina deben ser reflejados una vez que se estima no habrá más ingresos de liquidaciones.

Si habiendo realizado un cambio por Nómina, se identifica la necesidad de incluir una nueva liquidación o una liquidación por modificación del tipo 1 "Modificación de datos que impactan en la liquidación de sueldos", al intentar agregar la liquidación el sistema mostrará el siguiente mensaje:

|                    | Agregar Liquidación       |
|--------------------|---------------------------|
| Ud. tiene una reci | ificativa pendiente. Debe |
| cumplimentar ese   | procedimiento antes de    |

Para realizar el ingreso de la liquidación, se deberá desestimar los cambios realizados por Nómina. A tal fin, al hacer click en el ícono surgirá la siguiente ventana de confirmación:

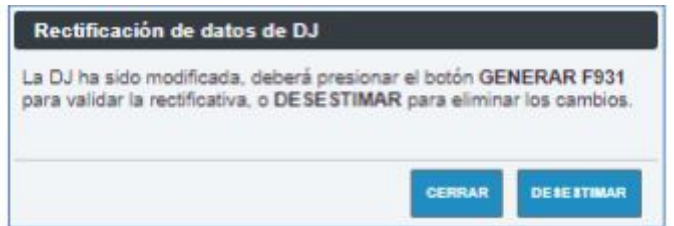

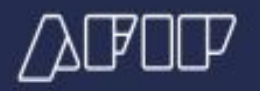

Si se deseara desestimar los cambios por Nómina pero resguardando los mismos para su posterior reingreso, el servicio cuenta con la posibilidad de descargarlos en formato txt, para luego posibilitar su importación, mediante el procedimiento del punto 2-b. de la presente guía.

A fin de realizar la descarga, llevar a cabo el siguiente procedimiento desde la solapa Consultas:

| ONSULTAS          | 5: Consultas de líqu                | idaciones      |                     |  |
|-------------------|-------------------------------------|----------------|---------------------|--|
| leccione algu     | no de los siguientes crit           | erios de búsqu | eda                 |  |
| Periodo           |                                     | 03/2019        |                     |  |
| Número de ko      | uidación                            |                |                     |  |
| ) Identificador ( | Inico del Libro                     |                |                     |  |
| CUIL              |                                     |                | Período Determinado |  |
| leccione el cr    | iterio de ordenamiento              |                |                     |  |
|                   | and the second second second second | 34             |                     |  |
| denado por        | Número de Liquidaciór               | *              |                     |  |
| den               | Descendente                         |                |                     |  |

| Número | Período | Nómina    | Resumen<br>Liquidación | Liquidación | LS<br>Borrador | Digesto<br>Resumen | LS<br>Definitivo | F931<br>Borrador | F931<br>Definitivo |
|--------|---------|-----------|------------------------|-------------|----------------|--------------------|------------------|------------------|--------------------|
| 2      | 03/2019 | 1         |                        | (i)         |                |                    |                  |                  |                    |
| 1      | 03/2019 | 46        | B                      | ~           | m              |                    |                  |                  |                    |
|        |         | - 00.<br> | 4                      | DESCARGAR   | >              |                    |                  |                  |                    |